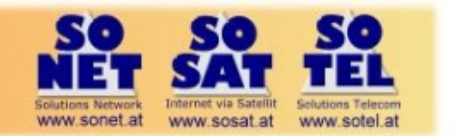

5

20

## SOSAT dsDSLpower quick installation guide

## Ka sat & Tooway Coverage Up to 4Mbps upload for standard packages Up to 2Mbps upload for standard packages standard pack 3W O cm/4W ODU : standard package & pricing m/4W ODU : snaped service & different p Red : 120 (\*) On the edge of the coverage and with elevation lower than 20° the maximum service peak rate and the service availability could be slightly reduced. (\*) Some areas of the coverage are exclusive (dashed area).

### Step 1 - Ka sat finder

Line of sight and modem configuration Spot colour available at Ka Sat finder which programmes the polarization and acquisition frequency http://finder.tooway-instal.com

## Step 2 – Antenna assembly

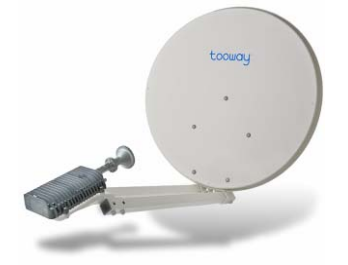

## Step 3 - PC configuration

Disable TCP IP v6 Automatic IP address Never dial up

| 🖟 Local Area Connection Properties                                                                                                    | Internet Protocol Version 4 (TCP/JPv4) Properties                                                                                                    | Internet Properties ?                                          |  |  |
|----------------------------------------------------------------------------------------------------|----------------------------------------------------------------------------------------------------|----------------------------------------------------------------|--|--|
| Networking                                                                                                    | General Alternate Configuration                                                                                                    | General Security Privacy Content Connections Programs Advanced |  |  |
| Connect using:                                                                                                    | You can get IP settings assumed automatically if your network supports                                                                                                    |                                                                |  |  |
| Reatek PCIe FE Family Controller                                                                                                    | this capability. Othernise, you need to ask your network administrator<br>for the appropriate IP settings.                                                                                                    | To set up an Internet connection, click Setup                  |  |  |
| This connection uses the following terms:                                                                                               | Obtain an IP address automatically                                                                                                    | Dial-up and Virtual Private Network settings                   |  |  |
| R In Over for Moment Networks                                                                                                    | Use the following IP address:                                                                                                    | bis op and medan mate methon seconds                           |  |  |
| DoS Packet Scheduler                                                                                                    | Paddress:                                                                                                    | Dial-up Connection (default) Add                               |  |  |
| Re and Pinter Sharing for Microsoft Networks     Artemet Piptocol Vesion 6 (102) (Pi 9                                                  | Apost mask:                                                                                                    | Petrove                                                        |  |  |
| M + Internet Protocol Version 4 (TCP/IPv4)                                                                                              | Default gateway:                                                                                                    | - Constant                                                     |  |  |
|                                                                                                    | Obtain DNS server address automatically                                                                                                    | Settings                                                       |  |  |
|                                                                                                    | Use the following DNS server addresses:                                                                                                    | Choose Settings if you need to configure a proxy               |  |  |
| Install Uninstal Properties                                                                                                    | Preferred DNS perver:                                                                                                    | server for a connection.                                       |  |  |
| Description                                                                                                    | Sharesha TMS sanarr                                                                                                    | Never dial a connection                                        |  |  |
| TCP/IP version 6. The latest version of the internet protocol<br>that provides communication across diverse interconnected<br>networks. | PROTOCO 200 TO 1                                                                                                    | O Dial whenever a network connection is not present            |  |  |
|                                                                                                    | Valdate settings upon exit                                                                                                    | Always dial my default connection                              |  |  |
|                                                                                                    |                                                                                                    |                                                                |  |  |
| OK Cancel                                                                                                    | OK Cancel                                                                                                    |                                                                |  |  |
|                                                                                                    | Contraction of Contraction of Contra | Local Area Network (LAN) settings                              |  |  |

For Windows 7 only

# Step 4 - CONNECT TX OF MODEM TO TX OF TRANSCEIVER AND POWER UP MODEM & CONNECT PC TO MODEM

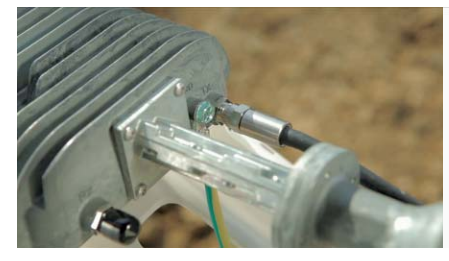

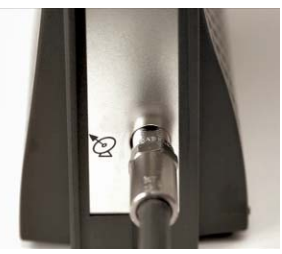

### Max cable distance is 50m of good RG6

N.B. You must have less than 3 Ohm resistance in cable

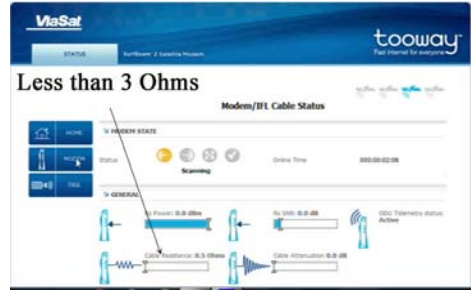

### Step 5 - Programme the modem Spot

Enter 192.168.100.1/install in Chrome or Firefox URL window & Select spot indicated by Ka Sat finder. Then click on arrow on right hand side of screen

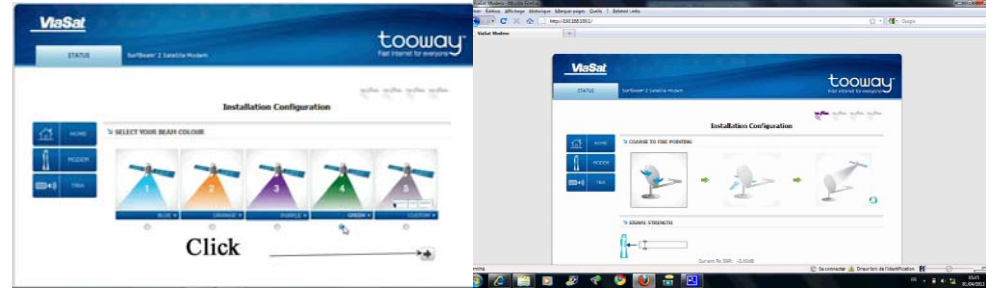

# Step 6 - Set elevation with inclinometer & find ambulance tone and then lock tone

Set elevation with inclinometer

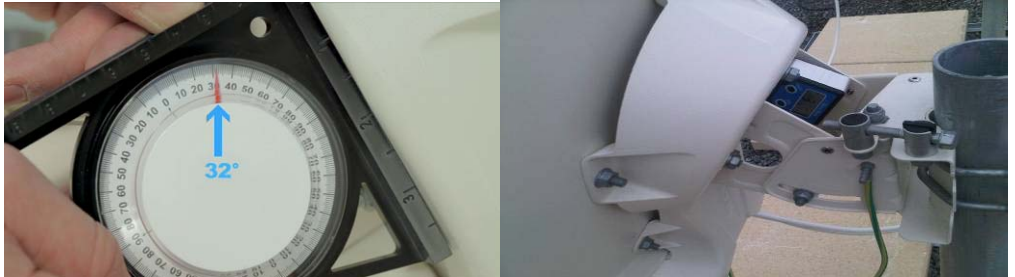

Swing antenna from side to side & find the ambulance tone then Lock off the mast clamps

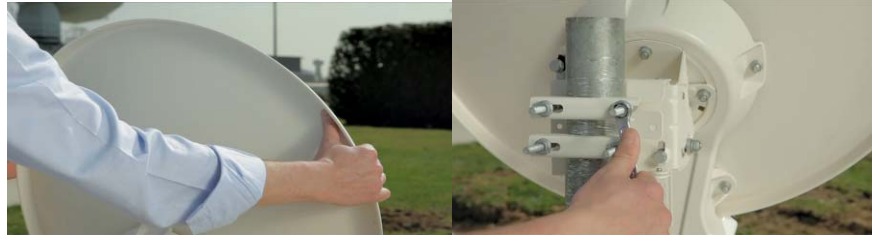

## Step 7 - Fine pointing Azimuth

Check locking bolts are loose

You must pass the max and hear the beeper tone descend twice and finally return to a continuous tone or max descend

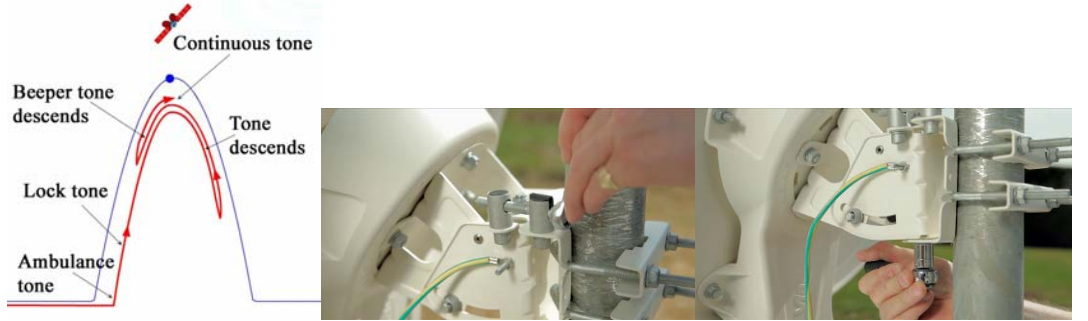

Lock off 2 x locking nuts

## **Step 8 - Fine Pointing Elevation**

Check locking bolts are loose

You must pass the max and hear the beeper tone descend twice and finally return to a continuous tone or max.

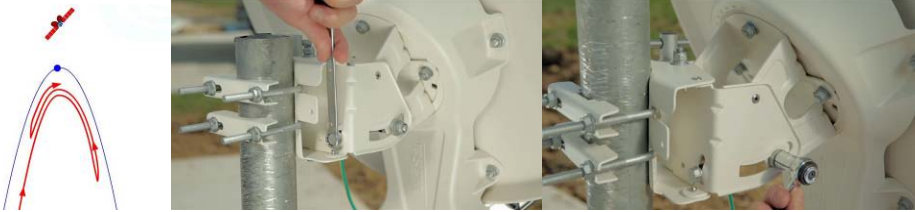

lock off 2 x locking nuts

### Step 9 - Finish with 4 point pointing test with continuous tone

Gently push and pull at the top and bottom and left and right hand sides of the antenna to check it is well pointed. You should hear the tone descend and then come back to continuous. Be careful not to deform the antenna

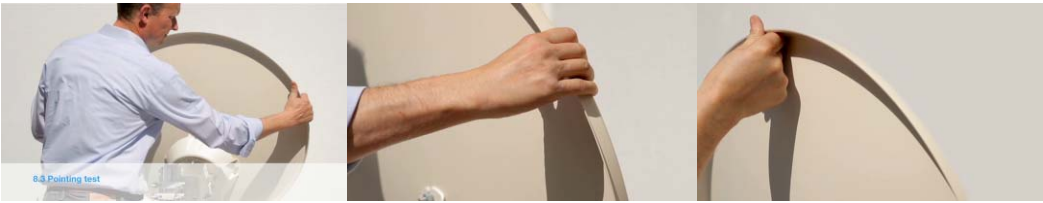

### Step 10 - Finish pointing and synchronize modem with network

Press arrow on bottom right and go to modem status page wait until modem is "Online"

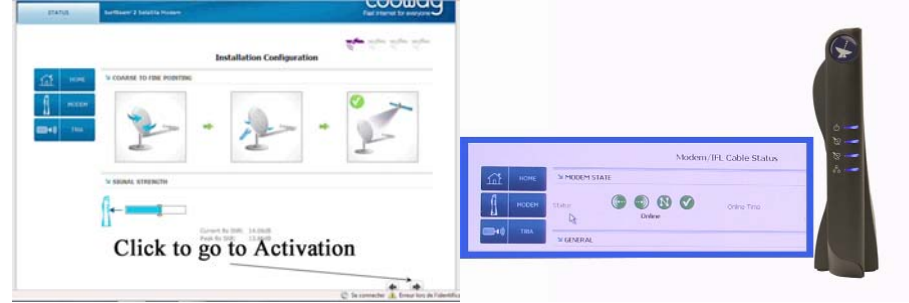

### Step 11 - Activation

Re –open Chrome and you will be directed automatically to the self activation server Enter activation & population codes and save and finally re-boot modem to finish activation

| Andre gebiegen Beiterspere Dink 1                                                                                                    |                              | [2] Shell Actuation (hell Actuation) Photos Stock Landon<br>(http://www.science.com/photos/photos/ph |                                                    |  |
|----------------------------------------------------------------------------------------------------|------------------------------|----------------------------------------------------------------------------------------------------|----------------------------------------------------|--|
| 🗶 👷 🕒 Ing (1/12.01.03.14 km cellum value) value value value i value value i value value i value i v | Q + Michael                  | P 😋 🕞 C 🗶 😰 🖉 http:///2.init.informediationation/activation/activativation/activation/activation/activation/activati      | Q - Mariana                                        |  |
| Self Activation                                                                                                    | toowgur                      | Self Activation                                                                                                    | toomau                                             |  |
| * II = II =                                                                                                    | That I rearing for analyzing | e (1 = 1) =                                                                                                    | The Trained in Address                             |  |
| × SELF ACTIVATION                                                                                                    |                              | * SELF ACTIVATION                                                                                                    |                                                    |  |
| Step Account Activation                                                                                                    | ap Account Activation        |                                                                                                    | <ul> <li>This is a terminal relocation.</li> </ul> |  |
| Account Statistication     Provide Statistication     Provide Statist    |                              | Thank you, your activati                                                                                                    | on is fulfilled                                    |  |
|                                                                                                    |                              |                                                                                                    |                                                    |  |
|                                                                                                    |                              | hered                                                                                                    |                                                    |  |

#### Congratulations! You have now finished the installation

Disclaimer

This guide is designed for use by trained professionals only. Eutelsat & Skylogic are not responsible for any harm or damage resulting from the use of this quick guide.